# मूल्यांकन के लिए कार्यशाला

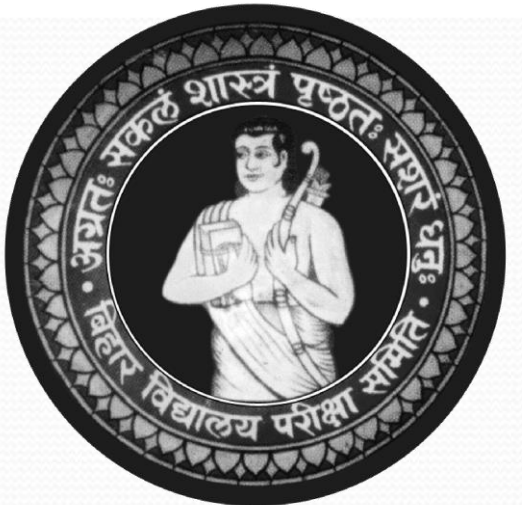

## बिहार विद्यालय परीक्षा समिति, पटना

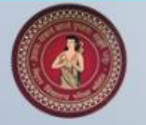

## मूल्यांकन की विवरणी को इंट्री करने के लिए बिहार विद्यालय परीक्षा समिति द्वारा विकसित Online Software

#### **Bihar School Examination Board**

#### Login to your account

 Enter User ID
 Password
 Login O
 Maker Checker Login Presentation Supervisor Login Presentation
 Download Any Desk Software
 Helpline No. 9828127113
 Mail us at bsebmarks2022@gmail.com इस ऑनलाइन मूल्यांकन आवेदन में तीन प्रकार के उपयोगकर्ता हैं

- Supervisor
- Maker
- Checker

उपयोगकर्ता नीचे के URL साथ लॉगिन करेगें http://matric.bsebmarks.in/Default.aspx Inter.bsebmarks.in

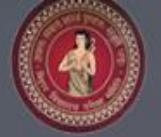

## उपयोगकर्ता का कार्य (Checker and Maker)

समिति द्वारा उपलब्ध करायी गयी

यूजर आईडी० एवं पासवर्ड का

प्रयोग करें।

#### **Bihar School Examination Board**

#### Login to your account

Checker4@001

Maker Checker Login Presentation Supervisor Login Presentation Download Any Desk Software Helpline No. 9828127113 Mail us at bsebmarks2022@gmail.com

| Bihar School | Examination | Board,Patna |
|--------------|-------------|-------------|
|--------------|-------------|-------------|

**Bihar School Examination Board** 

Login to your account

SOFTWARE MANUAL

Helpline No. 0612-2230039, 0612-2235161 Mail us at bsebmarks2019@omail.com

Click Here to download Offline Software Click Here to download .Net Framework <u>Click Here to download AnyDesk Software</u>

BSEB ...

Þ

Enter User ID

Password

RSFR

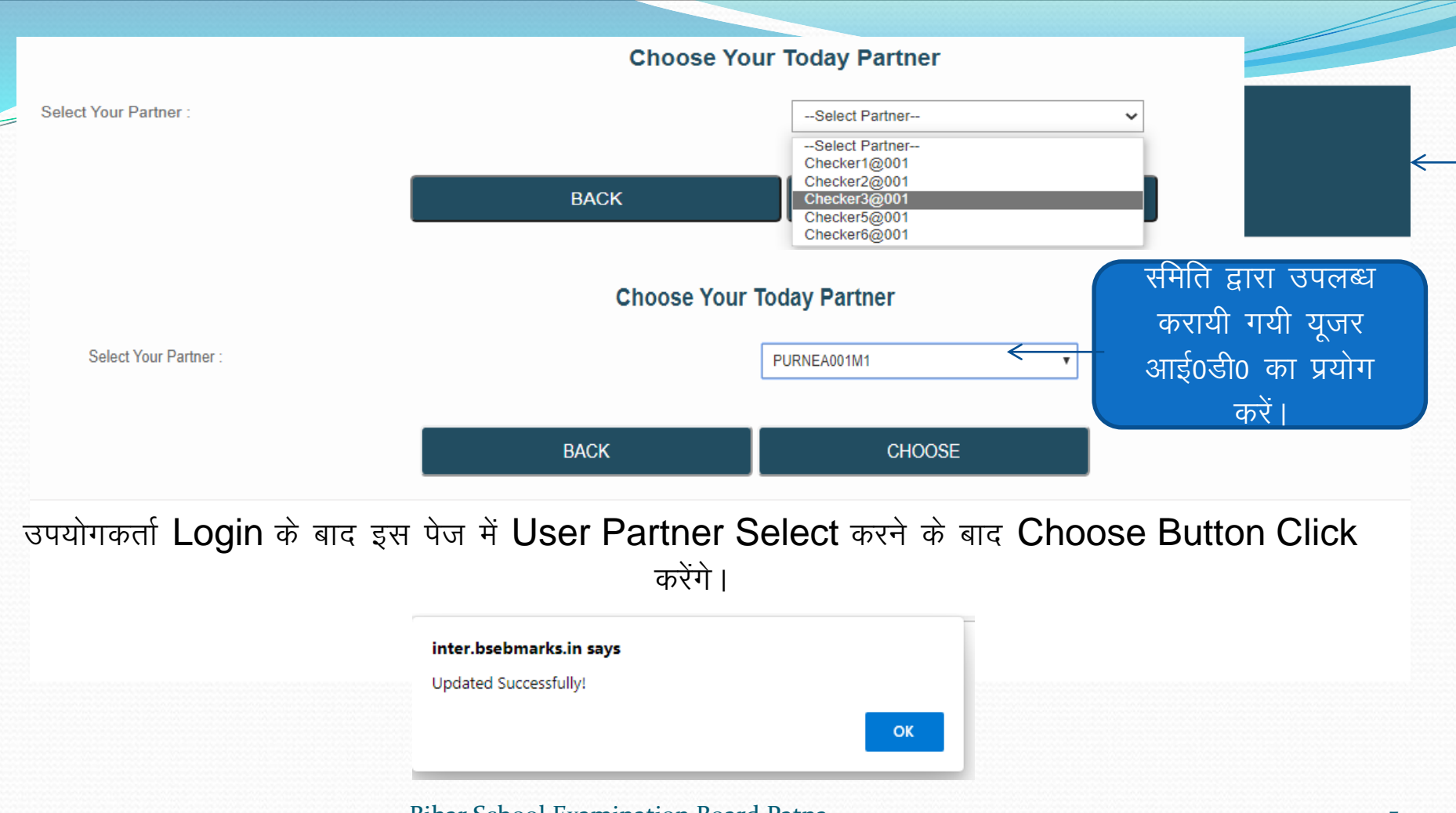

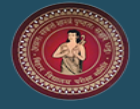

Annual Subjective Marks - 2022

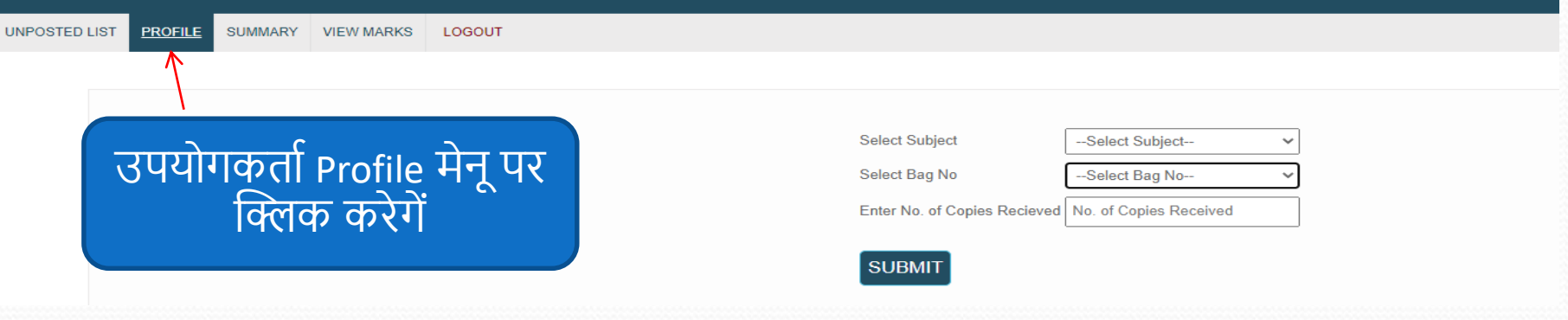

### प्रविष्टकर्ता द्वारा Login के पश्चात् Subject, Bag No, No. of Copies select करने हेतु Application Page प्राप्त करेंगे। User अपना Profile Entry, View या Correct करने के लिए Profile मेनू पर क्लिक करेगें।

|                      | Ar                | nual Subjective Marks - | 2019                      |  |
|----------------------|-------------------|-------------------------|---------------------------|--|
|                      |                   | Personal Details        |                           |  |
| Enter Name :         | KUMAR SAHEB       | Father's Name :         | PAWAN PRASHAD SAH         |  |
| Mobile No. :         | 9155134017        | Email ID :              | kumarsaheb61687@gmail.com |  |
| Bank Name & Branch : | SBI , MAIN BRANCH | Account No. :           | 34872406381               |  |
| IFSC Code :          | SBIN0000159       |                         |                           |  |

### User (Checker & Maker) अपना Profile View या Modify करने के पश्चात् Submit Button Click करेंगे ।

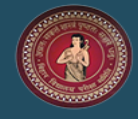

| UNPOSTED LIST PROFILE       | SUMMARY VIEW MARKS             | LOGOUT     |                                 |                 |               |                      |         |
|-----------------------------|--------------------------------|------------|---------------------------------|-----------------|---------------|----------------------|---------|
| Select Subject              | (210)-Prakrit                  | < <u> </u> | विषय एवं बैग नम्बर की           |                 |               |                      |         |
| Select Bag No               | 23529                          | <          | सूची का चयन करें।               | Select Subject  | (210)-Prakrit | <b>~</b>             |         |
| Enter No. of Copies Re      | cieved No. of Copies Re        | ceived     |                                 | Select Bag No   | 23529         | ~                    |         |
| No records Found            |                                |            |                                 | Bar Code Mark   | (\$           |                      |         |
| SUBMIT                      |                                |            |                                 | 5521000201 Ente | er Marks      | उपयोगकर्ता यहाँ पर क | ॉपी का  |
|                             |                                |            |                                 | 5521000202 Ente | er Marks      | काउट डालेगे          |         |
|                             |                                |            |                                 | 5521000203 Ente | er Marks      |                      |         |
|                             |                                |            |                                 | 5521000204 Ente | er Marks      |                      |         |
|                             |                                |            |                                 | 5521000205 Ente | er Marks      | सही बारकोद स         | रव्या   |
|                             |                                |            |                                 | 5521000206 Ente | er Marks      | देखकर मार्क्स टर्ज   | कर्ने । |
|                             | <u> </u>                       | 、 ·        |                                 | 5521000207 Ente | er Marks      | पखपगर गापरा पण       | 973 1   |
| यूजर द्वारा संबा<br>कर जाँच | धत कापा का बा<br>ोपरांत Submit | Button     | । क सामन Entry<br>Click करेंगे। | 1               | 2             |                      |         |
|                             |                                |            |                                 | SUBMIT          |               |                      |         |

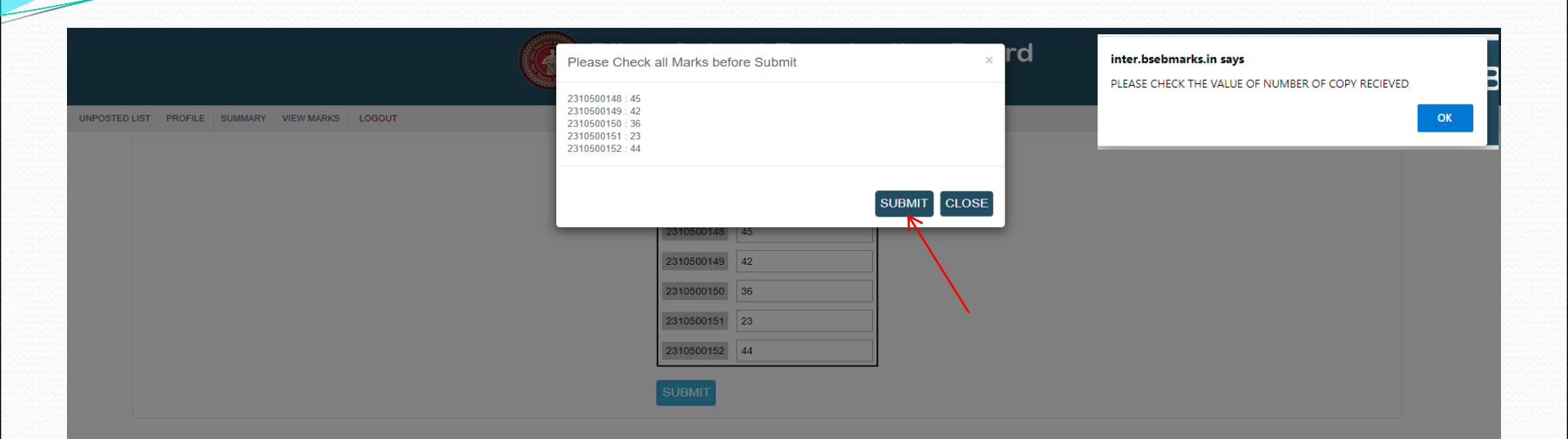

\_\_\_\_\_

### Submit Button Click करने के पश्चात् मार्क्स इंट्री के सत्यापन कर दोबारा Submit Button Click करेंगे।

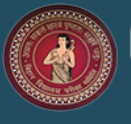

### **Bihar School Examination Board**

Annual Subjective Marks - 2022

UNPOSTED LIST PROFILE SUMMARY VIEW MARKS LOGOUT

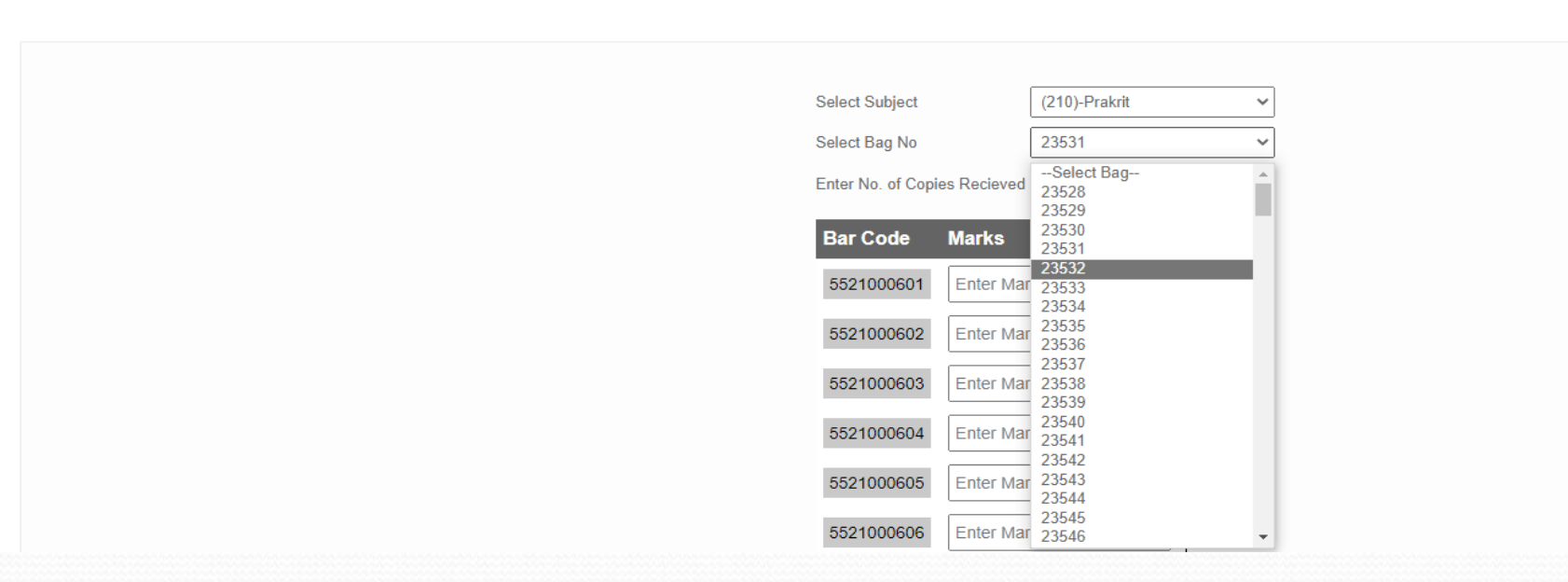

तत्पश्चात् यूजर द्वारा अन्य विषय एवं अन्य बैग नं० का चयन कर उपर्युक्त प्रक्रिया की पुनराव्रति करेंगे।

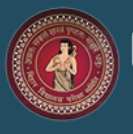

### **Bihar School Examination Board**

Annual Subjective Marks - 2022

 UNPOSTED LIST
 PROFILE
 SUMMARY
 VIEW MARKS
 LOGOUT

 CTURING
 Summary
 中大

 UR
 Get(1)
 Get(1)
 Select Subject.

 UR
 Get(1)
 Get(1)

 UR
 Get(1)
 Select Subject.

 UR
 Get(1)
 Select Bag

 UR
 -Select Bag.
 Cool

 Select Subject
 Select Bag.

 UR
 No records Found

 SUBMIT

#### यूजर द्वारा पूर्व में की गयी मार्क्स प्रविष्टि की स्थिति प्राप्त करने के लिए Summary Button का प्रयोग करेंगे।

HOME UNPOSTED LIST PROFILE SUMMARY LOGOUT

\_\_\_\_\_

Summary Report Entry Date Total Entry Your Patner Name Patner Total 14/02/2020 SUMIT KUMAR CHAUDHARY 26/05/2019 135 SUMIT KUMAR CHAUDHARY 135 27/05/2019 819 SUMIT KUMAR CHAUDHARY 819 28/05/2019 2042 SUMIT KUMAR CHAUDHARY 2042 1204 1204 29/05/2019 SUMIT KUMAR CHAUDHARY

#### Summary Screen Open होने के पश्चात् संबंधित यूजर द्वारा की गयी मार्क्स प्रविष्टि की सूची Datewise दर्शाया जायेगा।

#### Bihar School Examination Board, Patna

WELCOME MAKER

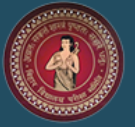

| HOME VIEW MARKS LOGOUT                                      |                                                                                     |                 |                  |          |
|-------------------------------------------------------------|-------------------------------------------------------------------------------------|-----------------|------------------|----------|
|                                                             |                                                                                     |                 |                  |          |
| उपयोगकर्ता View Marks<br>मेनू पर क्लिक करेगें               | Enter Bag No 23529<br>OR<br>Select Subject (210)-Prakrit<br>Select Bag NoSelect Bag | GetMark         | s                |          |
|                                                             | No records Found                                                                    |                 |                  |          |
|                                                             | _                                                                                   | Enter Bag No Er | nter BagNo<br>OR | GetMarks |
| User द्वारा संबंधित बैग⁄बारकोड के सामने की गयी प्रविष्टि की | सूची Review                                                                         | Select Subject  | (210)-Prakrit    | *        |
| करने हेत View Marks को Click करेंगे।                        |                                                                                     | Select Bag No   | 23528            | ~        |
| are eg view marke ar ener are                               |                                                                                     | Bar Code        | Marks            |          |
|                                                             |                                                                                     | 5521000002      | 9                | -        |
|                                                             |                                                                                     | 5521000004      | 8                |          |
|                                                             |                                                                                     | 5521000006      | 8                |          |
|                                                             |                                                                                     | 5521000007      | 8                |          |
|                                                             |                                                                                     | 5521000008      | 8                |          |
| Bihar School Examination Board, Patr                        | a                                                                                   |                 |                  | 13       |

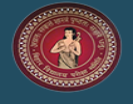

UNPOSTED LIST PROFILE SUMMARY

VIEW MARKS LOGOUT

# उपयोगकर्ता Unposted List मेनू पर क्लिक करेगें

| UNPOSTED LIST |
|---------------|
|---------------|

#### Total Records Found : 215

| SUBJECT | SUBJECT NAME | CENTRE CODE | Bag No |
|---------|--------------|-------------|--------|
| 210     | Prakrit      | 23528       | 23528  |
| 210     | Prakrit      | 23529       | 23529  |
| 210     | Prakrit      | 23530       | 23530  |
| 210     | Prakrit      | 23531       | 23531  |
| 210     | Prakrit      | 23532       | 23532  |
| 210     | Prakrit      | 23533       | 23533  |
| 210     | Prakrit      | 23534       | 23534  |
| 210     | Prakrit      | 23535       | 23535  |
| 210     | Prakrit      | 23536       | 23536  |
| 210     | Prakrit      | 23537       | 23537  |
| 210     | Prakrit      | 23538       | 23538  |
| 210     | Prakrit      | 23539       | 23539  |
| 210     | Prakrit      | 23540       | 23540  |
| 210     | Prakrit      | 23541       | 23541  |
| 210     | Prakrit      | 23542       | 23542  |
| 210     | Prakrit      | 23543       | 23543  |
| 210     | Prakrit      | 23544       | 23544  |
| 210     | Prakrit      | 23545       | 23545  |
| 210     | Prakrit      | 23546       | 23546  |
| 210     | Prakrit      | 23547       | 23547  |
| 1 2 3   | 4 5 6 7      | 8910        |        |

| Select Subject         |   |
|------------------------|---|
|                        | _ |
| Select Bag No          |   |
|                        |   |
| No. of Copies Received |   |

#### User द्वारा Pending Unposted List की जानकारी Screen पर दिखाई देगी। तत्पश्चात् यूजर द्वारा उनमे मार्क्स प्रविष्टि की प्रक्रिया की जायेगी।

# **THANK YOU!!!**